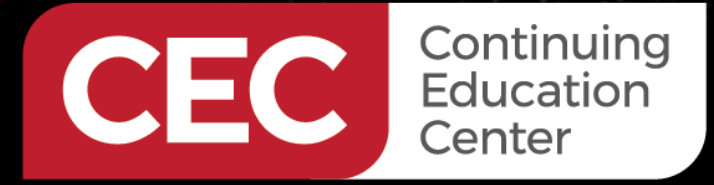

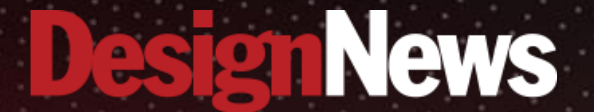

#### Writing Microcontroller Drivers in Rust

### DAY 3: PAC Deep Dive

Sponsored by

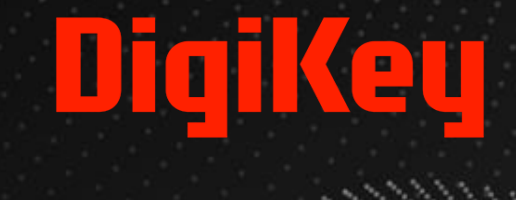

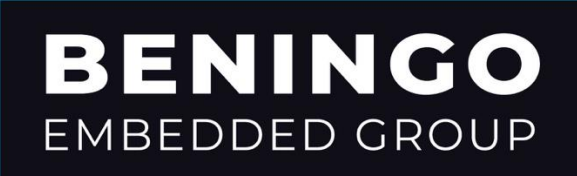

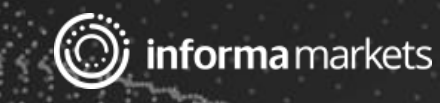

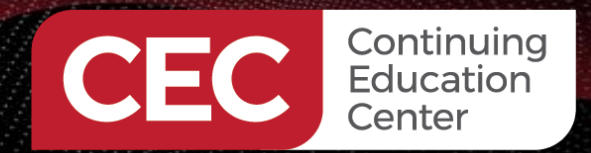

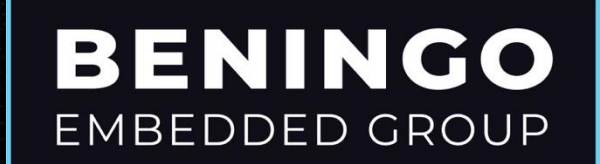

#### Webinar Logistics

- Turn on your system sound to hear the streaming presentation.
- If you have technical problems, click "Help" or submit a question asking for assistance.
- Participate in 'Group Chat' by maximizing the chat widget in your dock.

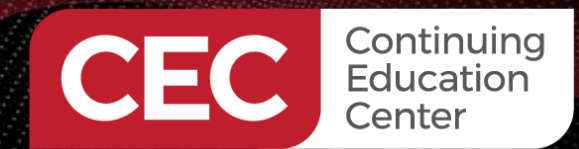

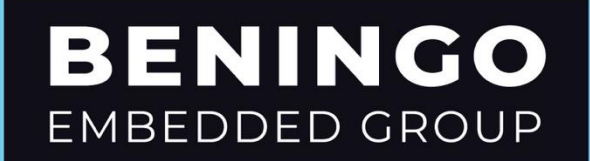

THE SPEAKER

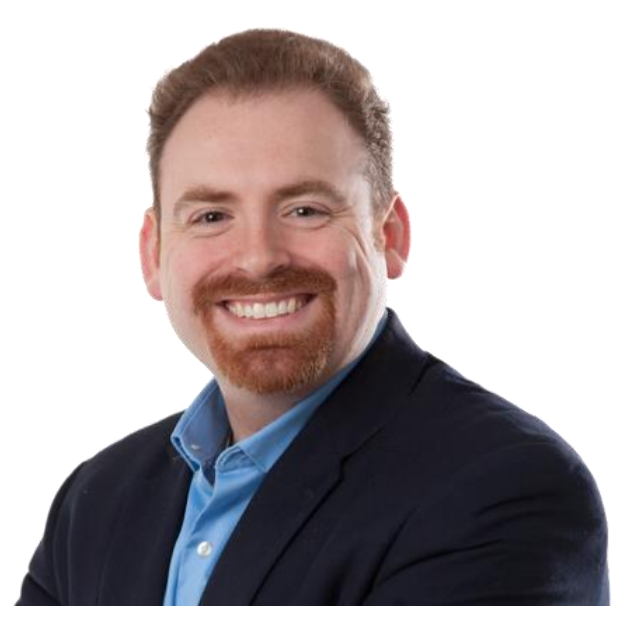

### Jacob Beningo

Jacob@beningo.com

#### Beningo Embedded Group – CEO / Founder

Focus: Embedded Software Consulting and Training

Help teams deliver higher-quality embedded software faster. We specialize in creating and promoting embedded software excellence in businesses around the world.

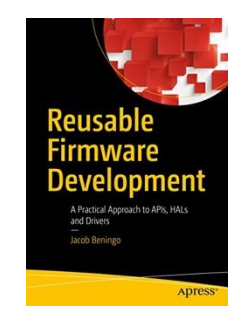

Blogs for:

- DesignNews.com
- Embedded.com

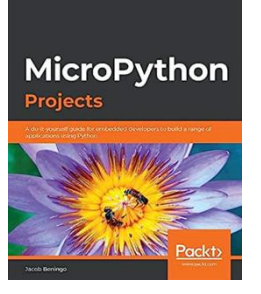

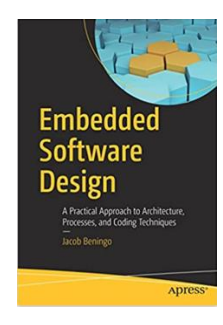

- EmbeddedRelated.com
- MLRelated.com

www.beningo.com to learn more

©2023 Beningo Embedded Group, LLC. All Rights Reserved.

Visit

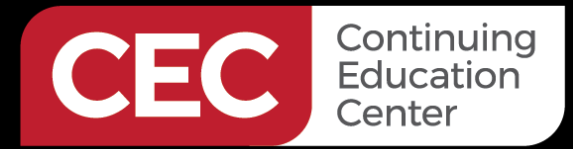

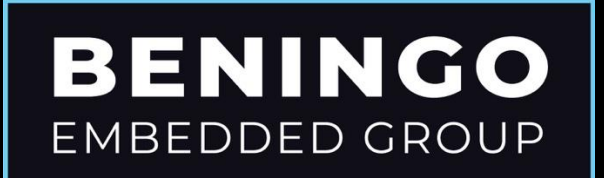

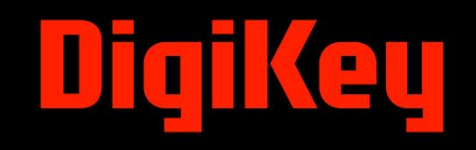

# Embedded Rust Blinky Application Example

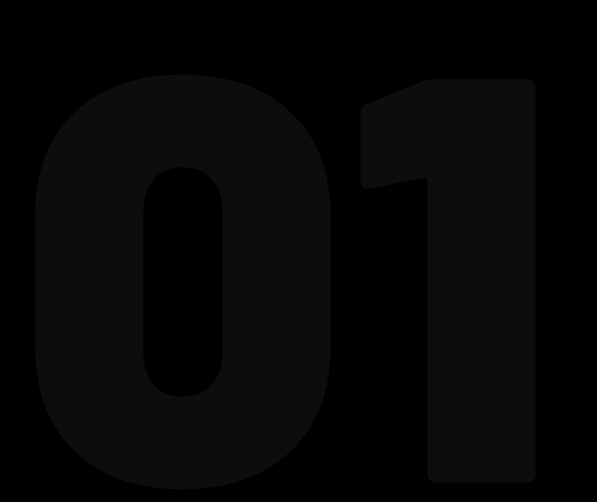

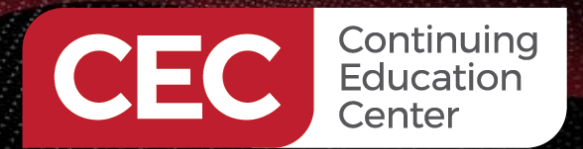

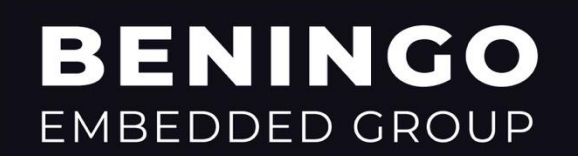

#### Embedded Rust Blinky Application Example

Hello Blinky!

- Use the peripheral PAC
- Initialize the clock
- Initialize the GPIO connected to an LED
- Loop and toggle the LED

|       | <b>A</b>                                                                                           |
|-------|----------------------------------------------------------------------------------------------------|
| src > | 🕲 main.rs >                                                                                        |
|       | #![no_std]                                                                                         |
|       | #![no_main]                                                                                        |
|       |                                                                                                    |
|       | <pre>use panic_halt as _; // you can put a breakpoint on `rust_begin_unwind` to catch panics</pre> |
| 5     | <pre>use cortex_m_rt::entry;</pre>                                                                 |
|       | use stm32l475_pac as pac;                                                                          |
|       | <pre>use cortex_m::peripheral::Peripherals;</pre>                                                  |
|       |                                                                                                    |
|       | ▶ Run   Debug                                                                                      |
| 9     | #[entry]                                                                                           |
| 10    | fn main() -> ! {                                                                                   |
| 11    | <pre>let dp: Peripherals = pac::Peripherals::take().unwrap();</pre>                                |
| 12    | <pre>let mut <u>cp</u>: Peripherals = Peripherals::take().unwrap();</pre>                          |
| 13    | tes and the second                                                                                 |
| 14    | let rcc; Rcc = dp.rcc;                                                                             |
| 15    | // Enable the CRIOR peripheral clock                                                               |
| 17    | rec abh2enr() medify() with WeAbh2enrChecol w gnighen() set hit());                                |
| 19    | rec.anbzen().modify([_, w. amat weanbzen spec>[ w.gpluen().set_bit());                             |
| 10    | // Get the gnic peripherals needed to blink the LED                                                |
| 20    | let anight Grigh = dn anight                                                                       |
| 20    | cer ghim, ahrab - ahrghind,                                                                        |
| 22    | unsafe {                                                                                           |
| 23    | <pre>apiob.moder().modify(  , w: &amp;mut W<moderspec>  w.moder14().bits(0b01)):</moderspec></pre> |
| 24    |                                                                                                    |
| 25    |                                                                                                    |
| 26    | loop {                                                                                             |
| 27    | <pre>gpiob.odr().modify( _, w: &amp;mut W<odrspec>  w.odr14().set_bit());</odrspec></pre>          |
| 28    | delay(&mut cp.SYST, 80_000);                                                                       |
| 29    |                                                                                                    |
| 30    | <pre>gpiob.odr().modify( _, w: &amp;mut W<odrspec>  w.odr14().clear_bit());</odrspec></pre>        |
| 31    | delay(&mut cp.SYST, 80_000);                                                                       |
| 32    | }                                                                                                  |
| 33    | }                                                                                                  |

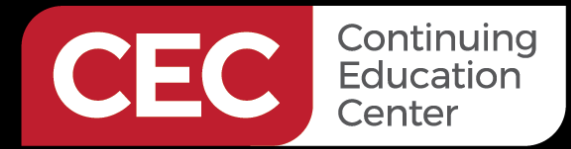

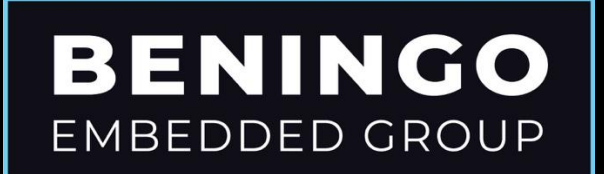

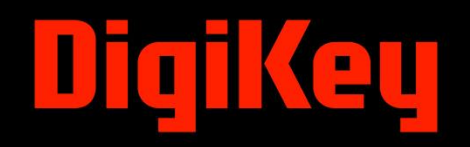

# Blinky TOML

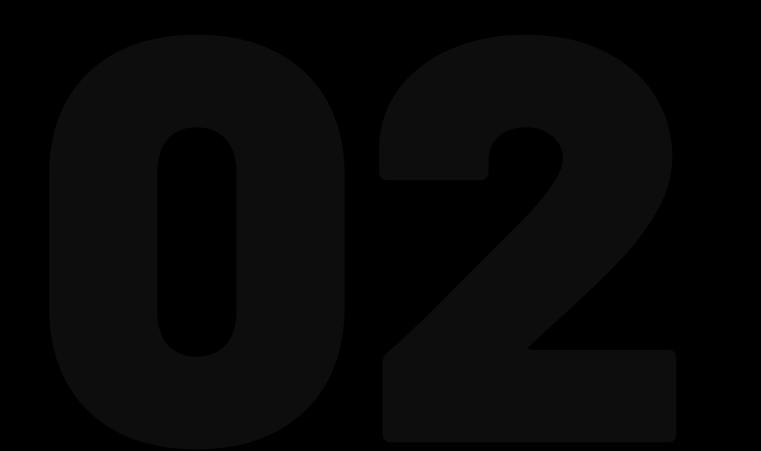

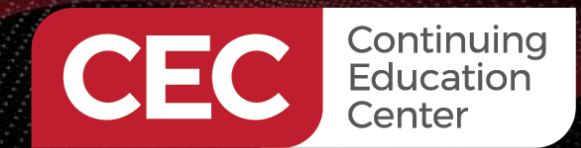

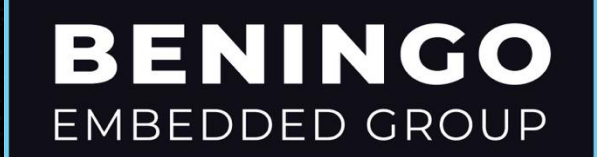

#### Blinky TOML

| 🗘 Cargo.toml |                                           |  |
|--------------|-------------------------------------------|--|
| 1            | [package]                                 |  |
| 2            | authors = ["root"]                        |  |
| 3            | edition = "2018"                          |  |
| 4            | <pre>readme = "README.md"</pre>           |  |
| 5            | name = "stm32–l4–hello"                   |  |
| 6            | version = "0.1.0"                         |  |
| 7            |                                           |  |
| 8            | [dependencies]                            |  |
| 9            | cortex-m = "0.6.0"                        |  |
| 10           | cortex-m-rt = "0.6.10"                    |  |
| 11           | <pre>cortex-m-semihosting = "0.3.3"</pre> |  |
| 12           | panic-halt = "0.2.0"                      |  |

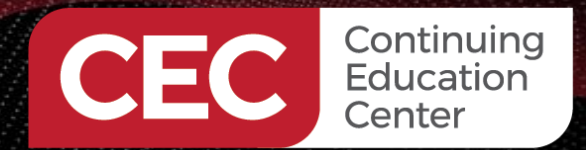

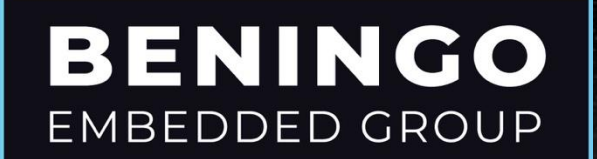

#### Blinky TOML – Using the Community PAC

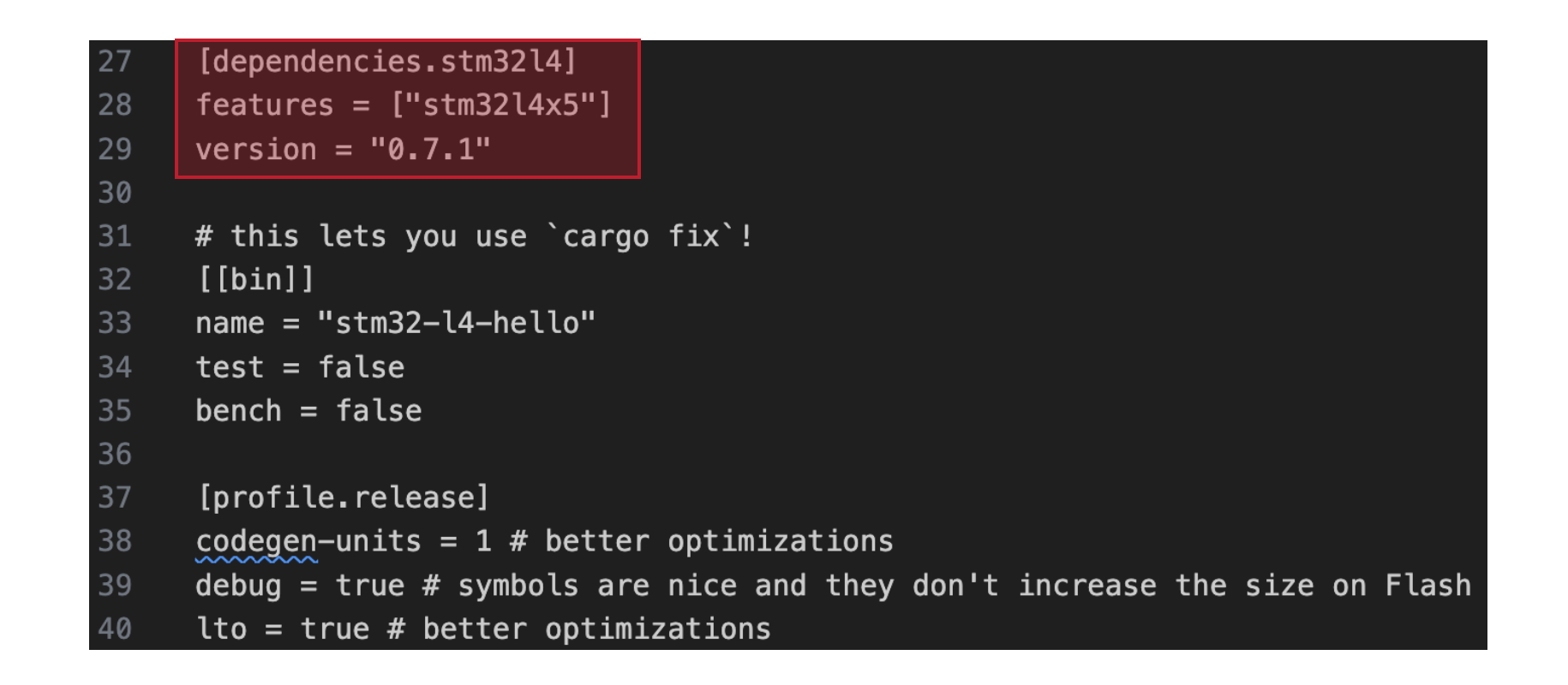

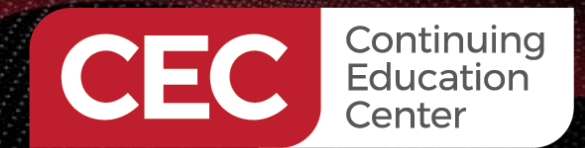

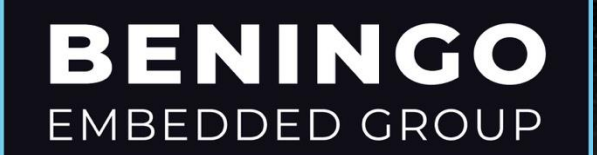

#### Blinky TOML – Using our PAC

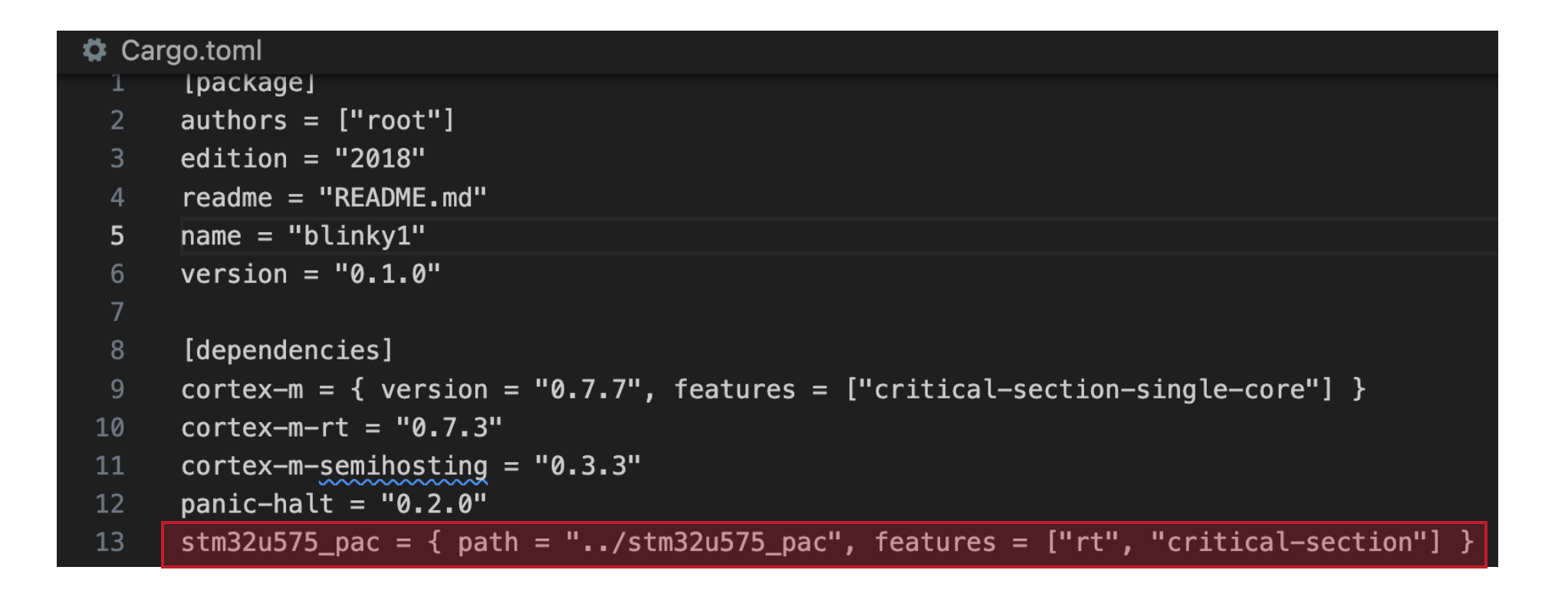

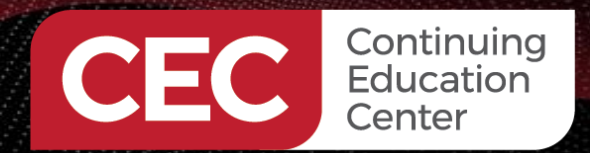

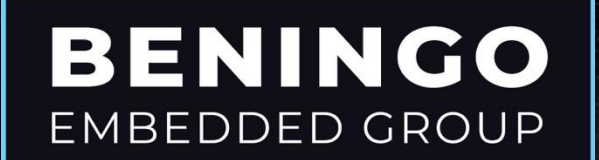

#### Audience POLL Question

How do you use your custom pack?

- a) Modify the dependencies in Cargo.toml
- b) In your code module, use the "use" keyword and your PAC
- c) All the above
- d) None of the above

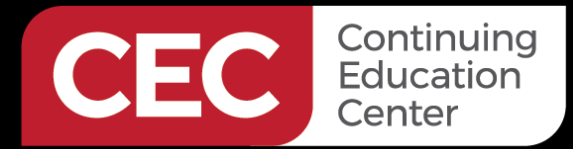

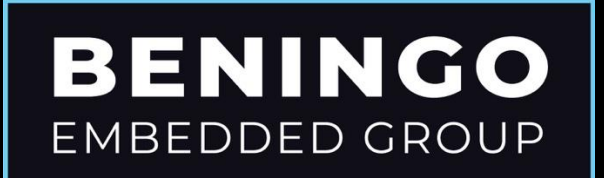

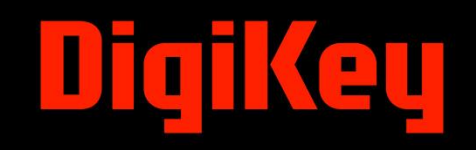

# Embedded Rust Blinky Application Example

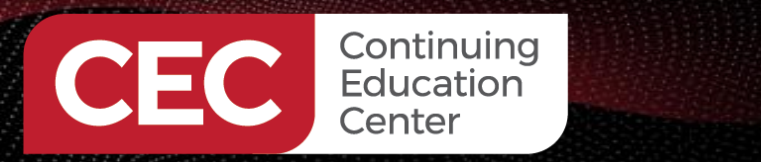

#### Embedded Rust Blinky Application Example

Accessing Peripheral Structures and Fields

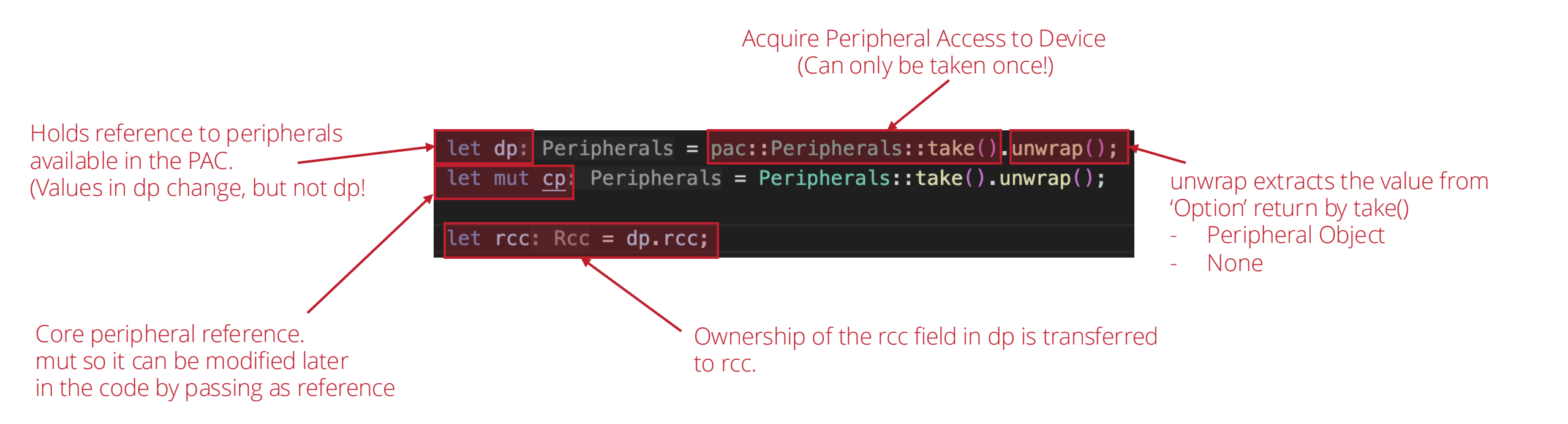

BENINGO

EMBEDDED GROUP

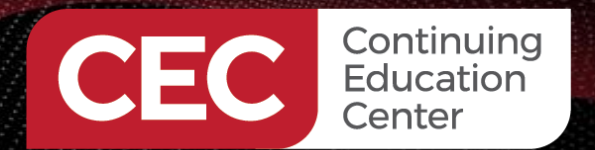

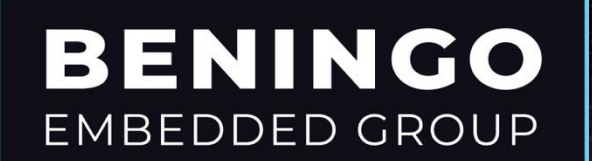

#### Embedded Rust Blinky Application Example Enabling GPIOB Clock

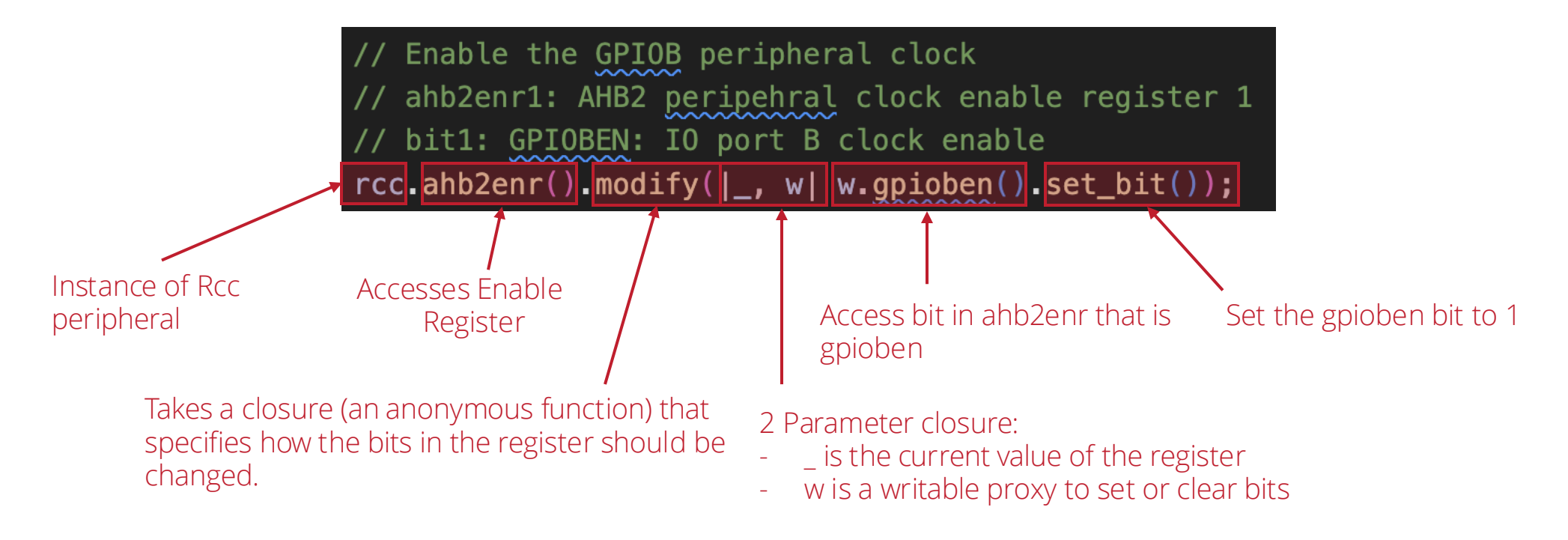

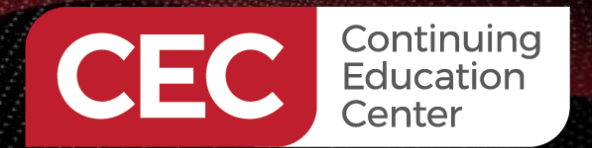

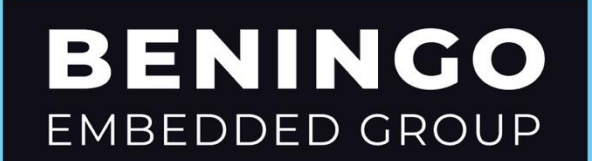

#### Embedded Rust Blinky Application Example Setting GPIOB to Output

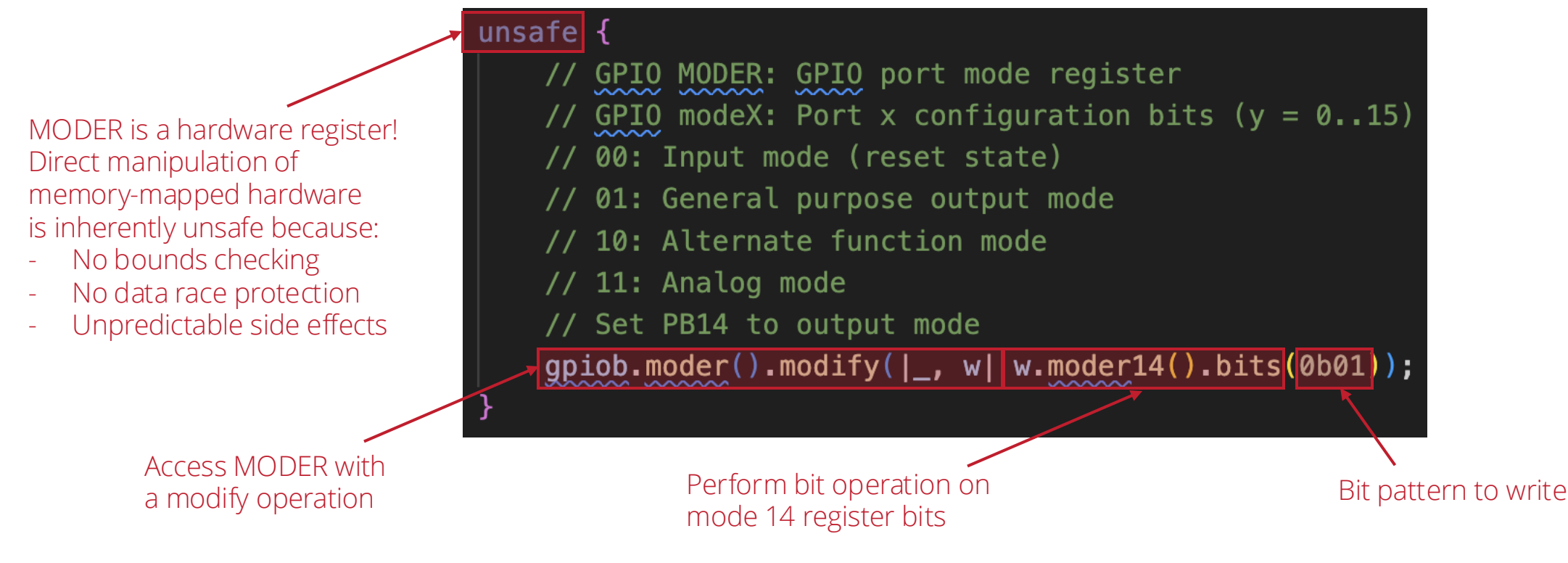

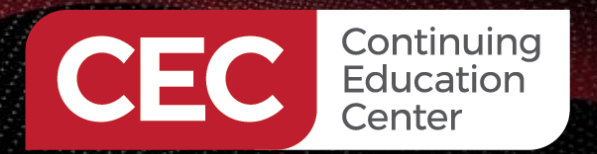

# Embedded Rust Blinky Application Example

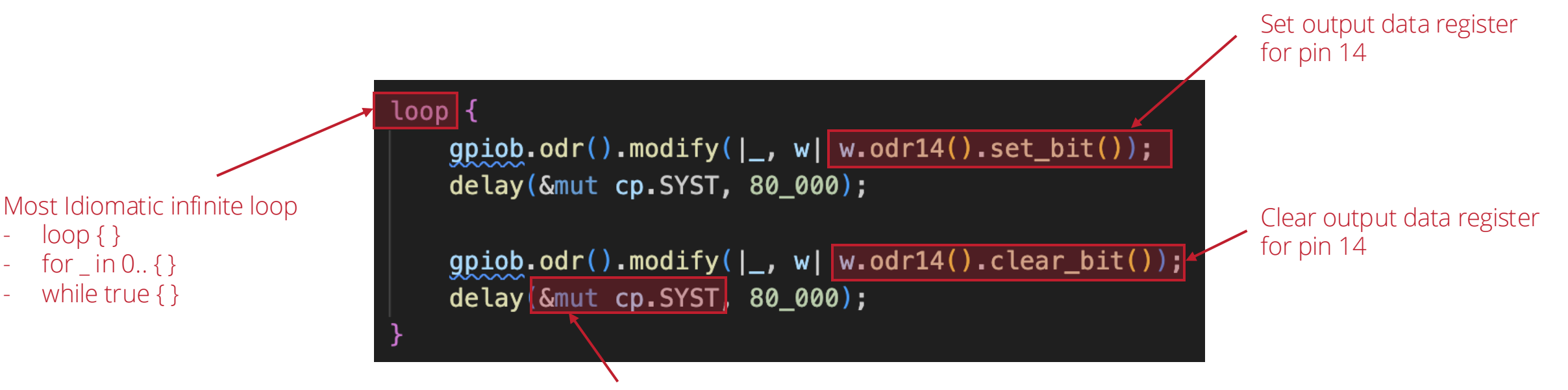

BENINGO

EMBEDDED GROUP

Pass reference to a modifiable cp.SYST

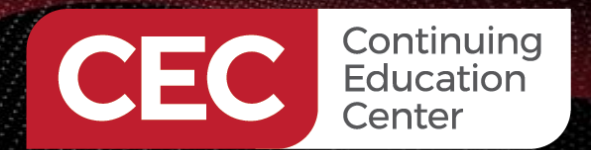

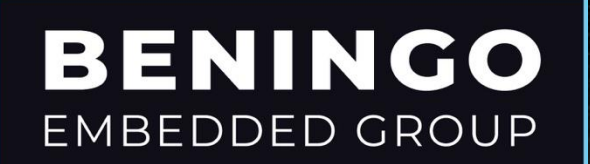

### Embedded Rust Blinky Application Example

The Delay Function

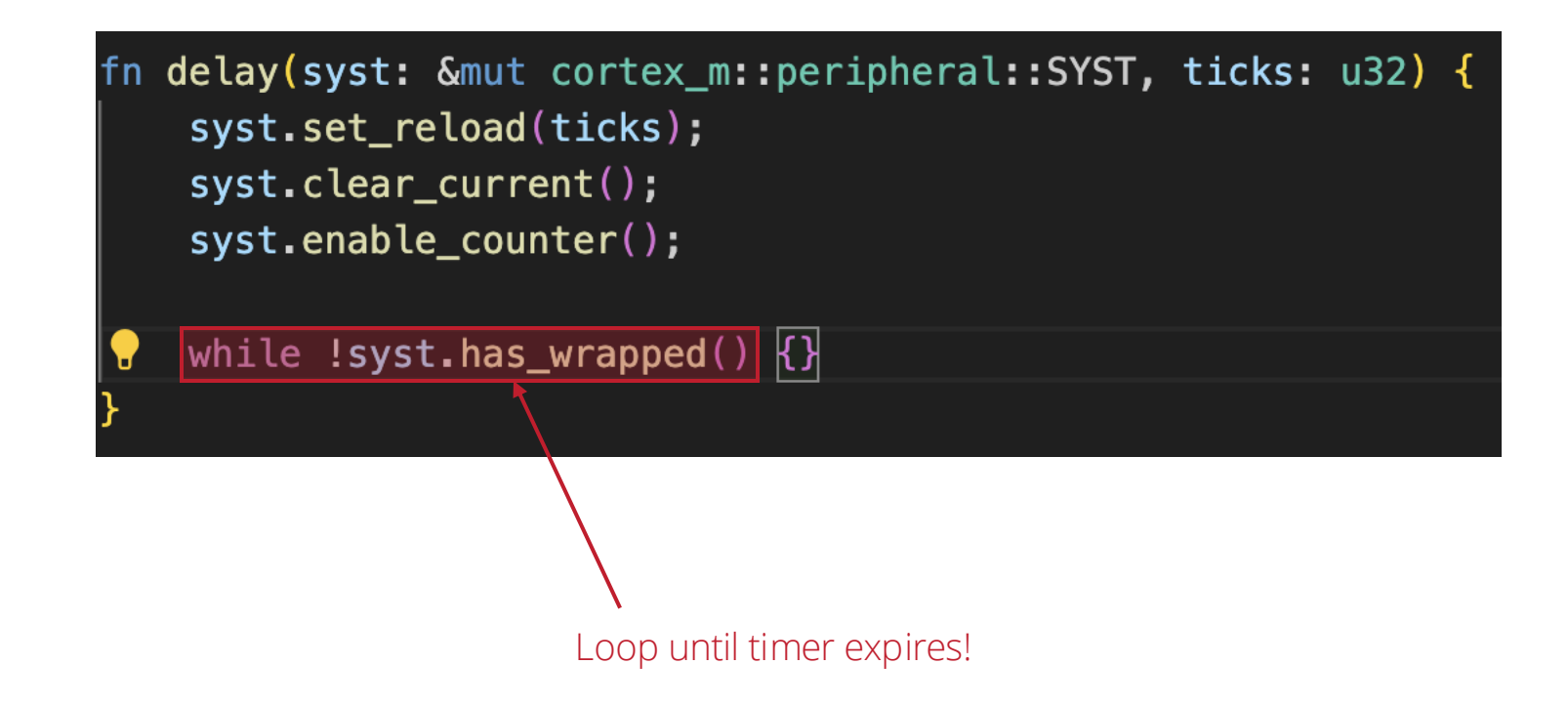

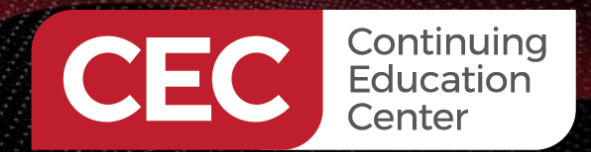

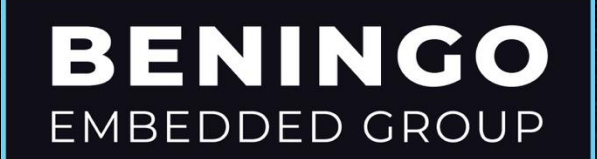

#### Audience POLL Question

What does \_ mean in a closure?

- a) Ignore the parameter
- b) Clear the register
- c) Use the current value of the register
- d) None of the above

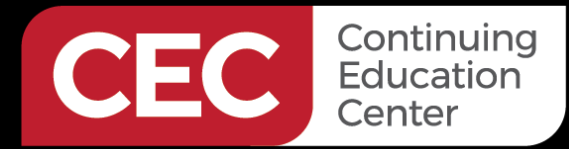

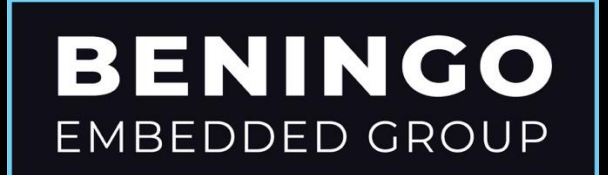

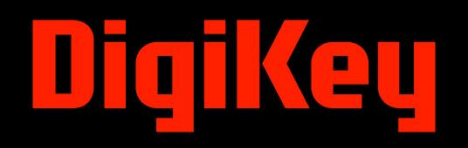

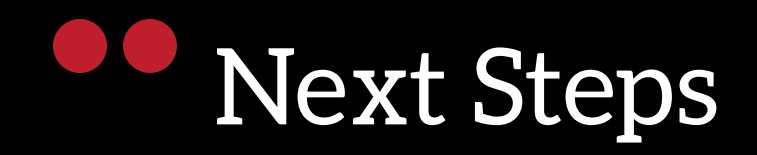

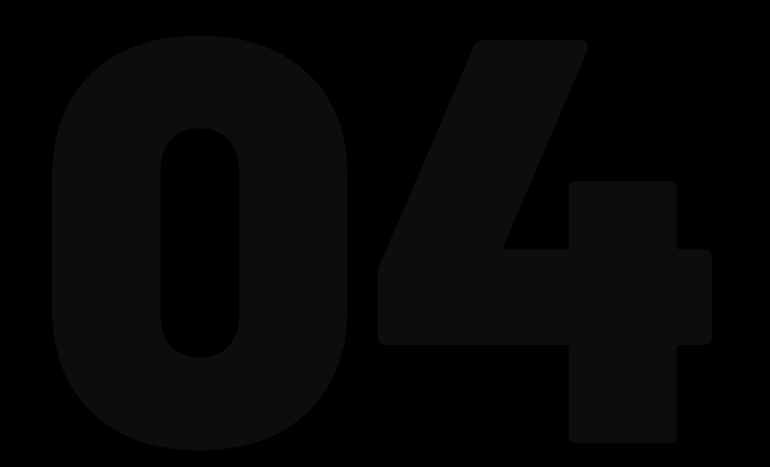

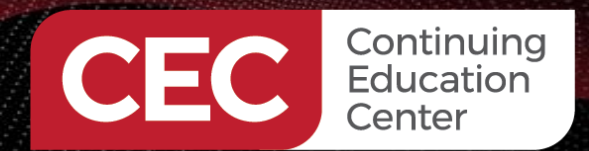

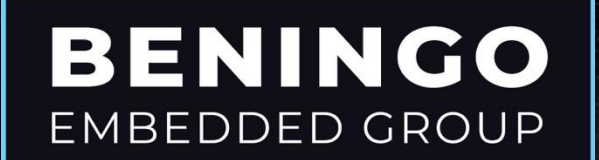

#### Embedded Rust Docker Container

- <u>https://mailchi.mp/beningo/embedded\_rust\_docker\_con</u> <u>tainer</u>
  - Rust Toolchain
  - Embedded Tools

Beningo Rust Docker Container

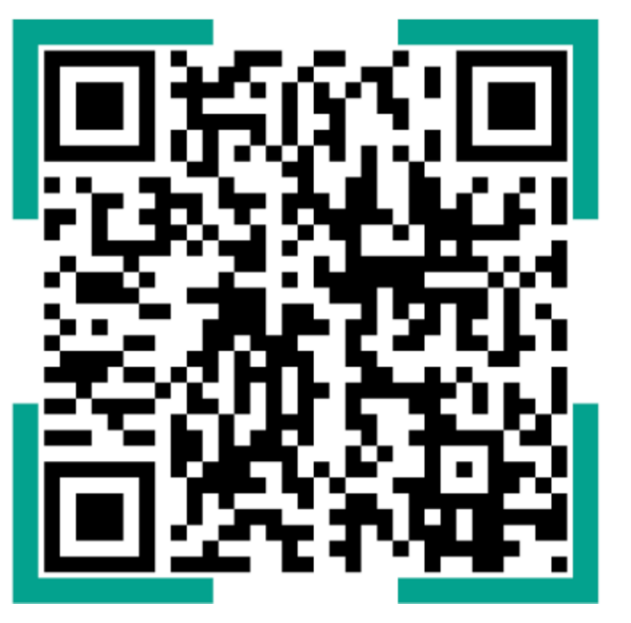

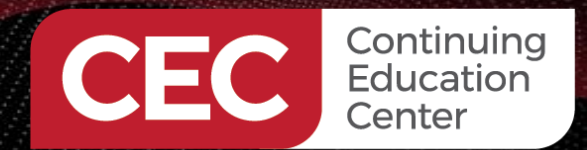

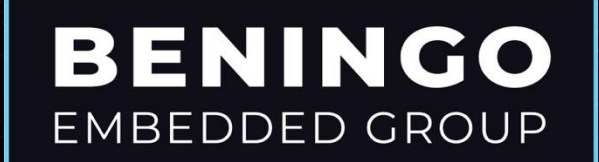

#### Additional Resources

Please consider the resources below:

- Jacob's Blogs
- Jacob's CEC courses
- <u>Embedded Software Academy</u>
- Embedded Bytes Newsletter
  - <u>http://bit.ly/1BAHYXm</u>

www.beningo.com

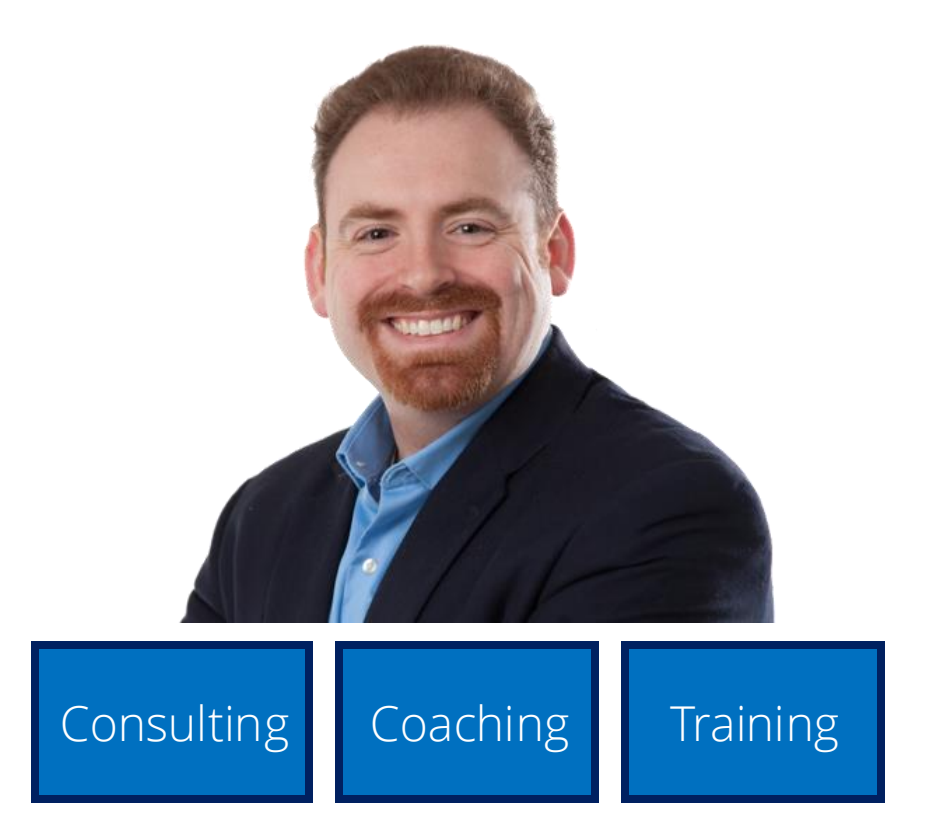

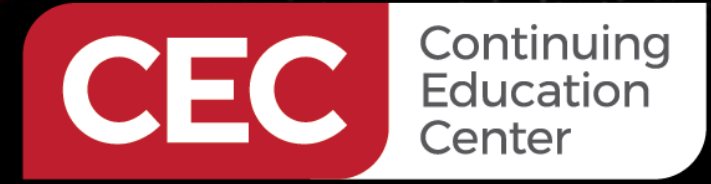

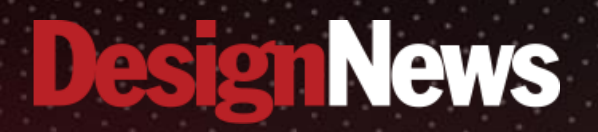

### Thank You

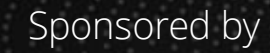

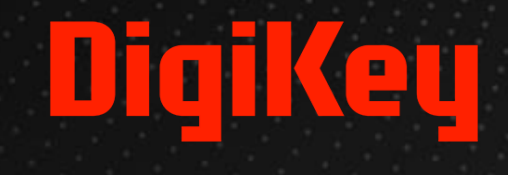

SALANA.

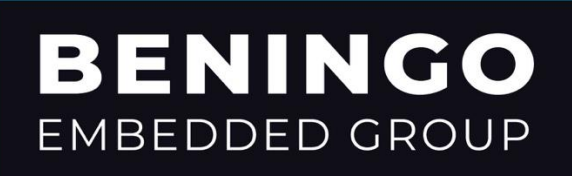

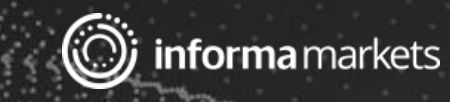